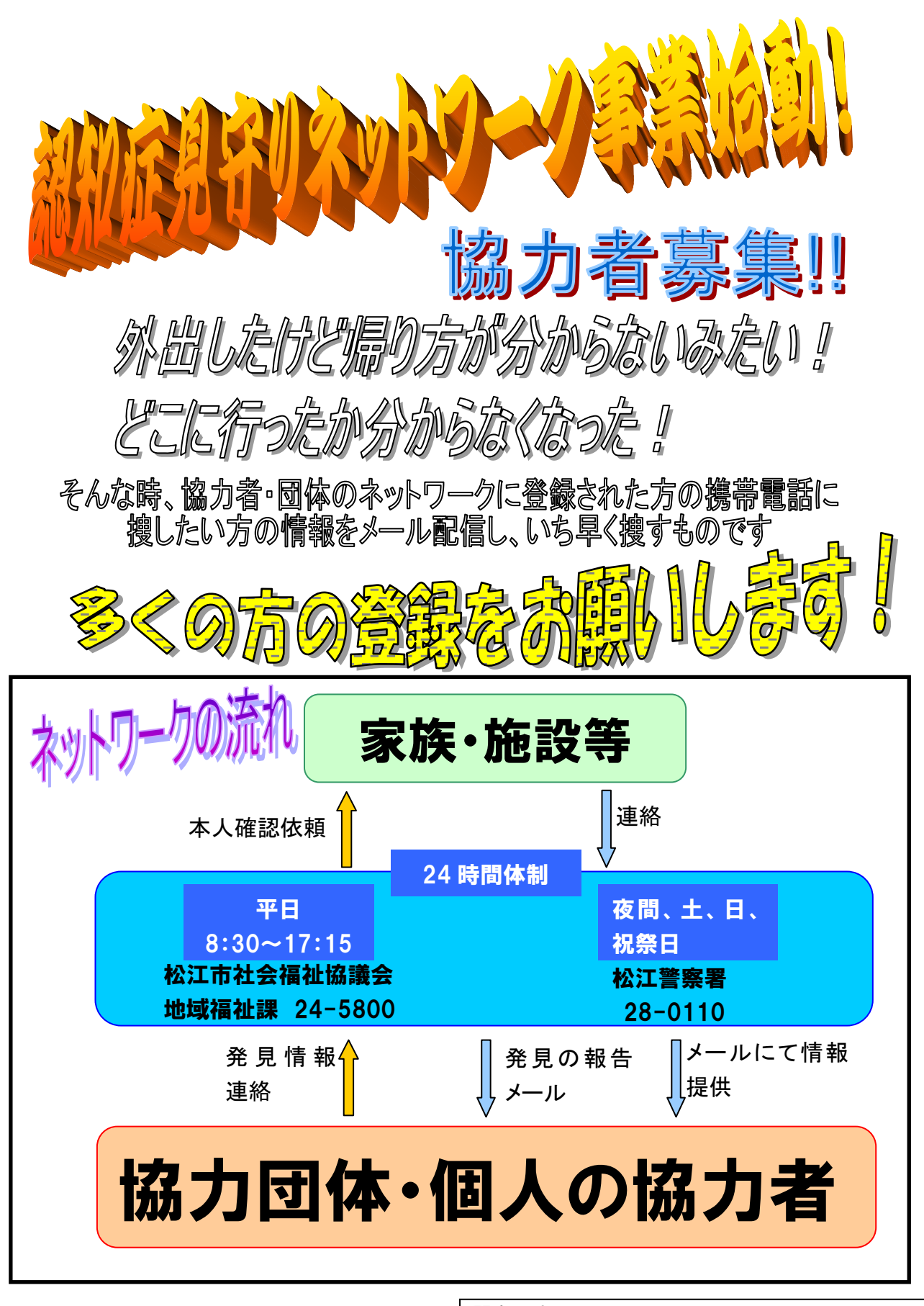

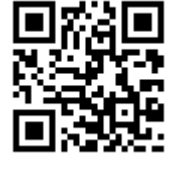

左記QRコードか下記のアドレスに 空メールを送信して登録ください。 <u>mimamori-network@xpressmail.jp</u> なお、@xpressmail.jp ならびに @shakyou-matsue.jpを迷惑メール 防止設定から解除してください 問合せ先

松江市社会福祉協議会 地域福祉課 地域福祉係 島根県松江市千鳥町70 TEL0852-24-5800 FAX0852-27-3789 URL http://www.shakyou-matsue.jp/

# 認知症見守りネットワーク登録操作手順

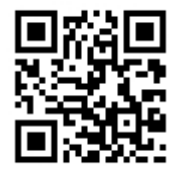

左記QRコードを携帯電話で読み取り、空メールを送信してください 一部の機種によっては利用できない場合がありますので下記のアドレスに空メールを送 信してください <u>mimamori-network@xpressmail.jp</u> なお、@xpressmail.jpならびに@shakyou-matsue.jpを迷惑メール防止設定から解除してく

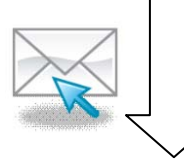

なお、@xpressmail.jpならびに@shakyou-matsue.jpを迷惑メール防止設定から解除してく ださい

URL付メールのフィルタを設定しておられる場合には一時的に許可設定をして下さい。

#### ①以下の内容のメールが届きま

| す。URL をクリックして下さい。                   |
|-------------------------------------|
| 2009/04/01/12:00                    |
| From:mimamori-network@xpressmail.jp |
| Sub:松江市社会福祉協議会メール                   |
| (登録・変更)                             |
|                                     |
| 松江市社会福祉協議会メール配信システ                  |
| ムへ申し込み頂きありがとうございます。                 |
| 登録を完了するため以下のURLにアクセ                 |
| スし、登録者情報の入力画面へお進みいた                 |
| だき、本登録を完了してください。                    |
| http://manage                       |
| このメールに覚えの無い方はお手数です                  |
|                                     |
|                                     |
|                                     |
| 松江巾社会福祉協議会<br>                      |
| 0852 - 24 - 5800                    |

## ③入力内容を確認し、よろしけれ

### ば登録ボタンを押してください。

| 松江市社会福祉協議会メール       |
|---------------------|
| 登録確認画面              |
|                     |
| 次の内容で登録します。         |
| ■メールアドレス            |
| xxxx@xxxxx.xx.jp    |
| ■利用規約               |
| 同意する                |
| ■氏名                 |
| ••••                |
| ■所属地区               |
| ●●地区                |
| 以上の内容でよろしければ、「登録」ボタ |
| ンを押して下さい。           |
| 登録                  |

②利用規約をお読みの上、氏名、所

属地区を入力して確認ボタンを押し

て下さい。

| 松江市社会福祉協議会メール    |
|------------------|
| 登録・変更画面          |
|                  |
| ■メールアドレス         |
| xxxx@xxxxx.xx.jp |
| ■利用規約            |
| □同意する            |
| ■氏名              |
|                  |
| ■所属地区            |
| 選んでください          |
|                  |
| 6年記2             |
|                  |
|                  |
|                  |
|                  |

# ④登録が終了しました。画面を閉

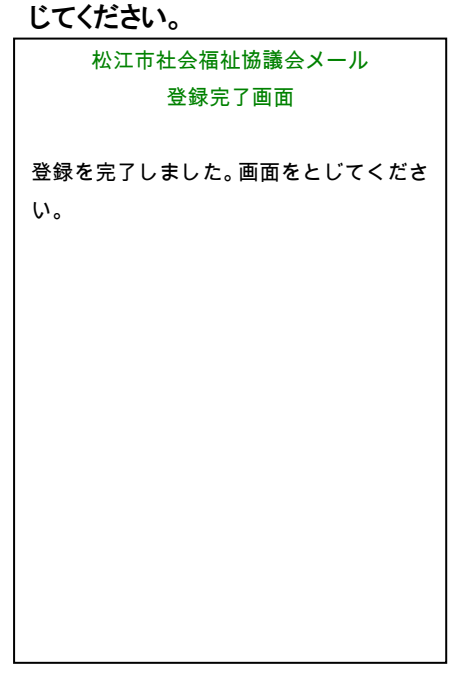